CrowdChange How-To-Guide

# How to Start Your Philanthropy Event

Donations, tickets, and more

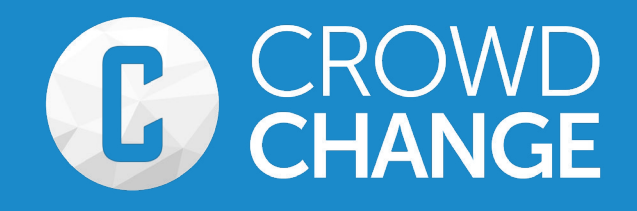

# CONTENTS

# **START A FUNDRAISER**

- 02 Basic Fundraiser Info
- 03 Tickets and Merchandise
- 04 Registration and Sponsorship Packages
- 05 Enabling Personal & Team Fundraising Pages
- 06 Advanced Features

# **SHARING YOUR PAGE**

- 07 Creating Team Fundraising Pages
- O8 Creating Personal Fundraising Pages
- 09 Mailing List Feature

# **ADVANCED ADMIN FEATURES**

- **10** Custom Automated Email Templates
- 11 Milestone Notifications
- 12 Ticket Scanner
- **13** Discount & Promo Codes

# **REPORTING & GUEST LISTS**

- **15** Downloading Guest List
- 16 Accessing Donor List, Custom Question Reponses & more

# Welcome!

Welcome to the CrowdChange "how-to" guide! This guide will walk you through how to start your online fundraiser and customize it specifically for your event. Every feature you need – all in 10 minutes or less!

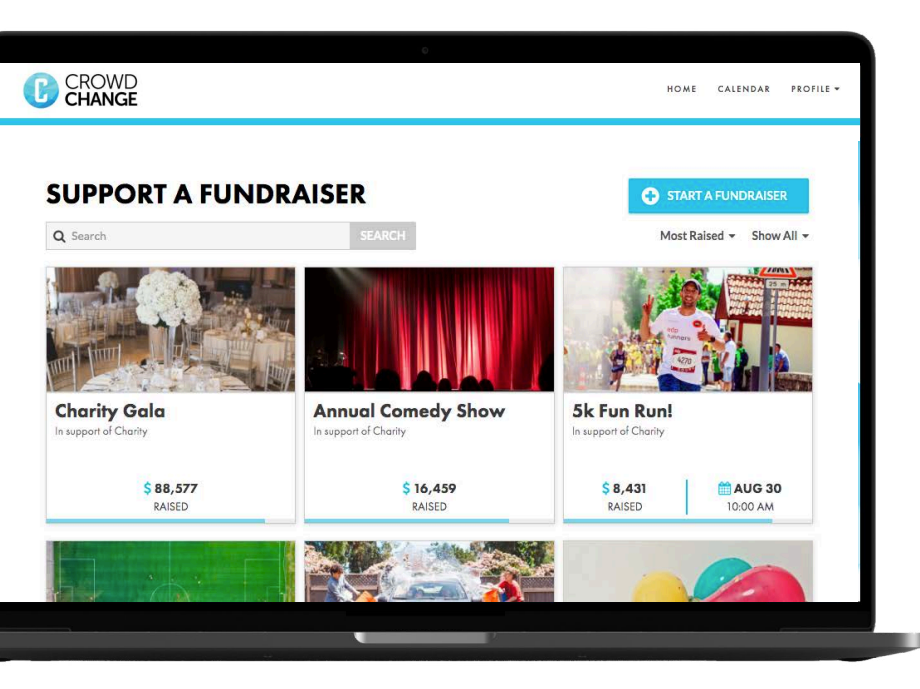

# **Step 1: Get Started**

Go to your CrowdChange site and click the "Start a Fundraiser" button!

# Step 2: Basic Fundraiser Info

Page one is where you fill in the basic information about your fundraiser. If you would like the amount raised to remain a secret, simply toggle off the fundraising goal. If your fundraiser does not have a time, date or location, leave these features toggled off.

#### **BASIC FUNDRAISER INFO**

| e.g. Friday Night Lights               |                              |           |      |
|----------------------------------------|------------------------------|-----------|------|
| In support of                          | Goal 😧                       |           |      |
| Autism Speaks Canada                   | e.g. \$5,000                 | \$ RAISED | DONO |
| My fundraiser has a date and time      | My fundraiser has a location |           |      |
| Start date and time                    | 123 Main Street              |           |      |
| 🛗 December 4, 2019 12:00 PM            | New York, NY<br>10001        |           |      |
| My fundraiser has an end date and time |                              |           |      |
| 🛗 December 4, 2019 1:00 PM             |                              |           |      |
|                                        | CONTINUE                     |           |      |

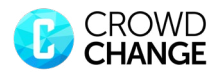

# **Donations are Tax Deductible**

When this slider is enabled, an "Expense" field will appear. The expense is the dollar value of the benefit offered to donors (this amount is not tax deductible). For example, if you charge \$100 for a ticket to attend a dinner where the cost of the food is \$20, then your expense is \$20. When a donor buys a ticket, they will receive a tax receipt for \$80, which is the cost of the ticket minus the expense. The "Expense" field will appear under all features when donations are tax deductible.

## Step 3: Customize

#### **Tickets:**

Turn on "This event has tickets" to enable tickets, then fill in your ticket tiers. Everyone who buys a ticket will receive an email with a PDF ticket attached. As an event organizer, you will be able to download a full guest list with one click.

If you would like tax receipts issued for your fundraiser, turn on "Donations are tax deductible" and enter the expense for each ticket tier.

If you'd like to use the CrowdChange ticket scanner, toggle on "Add QR Codes for validation." For more info on the ticket scanner, <u>click here</u>.

| l wa | nt tickets for my fundraiser     |       |      | 0  |          |                  |
|------|----------------------------------|-------|------|----|----------|------------------|
| Dona | ations are tax deductible 🛿      |       |      | 0  |          |                  |
| Add  | QR codes for validation <b>O</b> |       |      | ð  |          |                  |
|      | NAME                             | PRICE |      |    | LIMIT Ø  | DESCRIPTION      |
|      | e.g. General Admission, etc      | 100   | free | 20 | No Limit | Item description |
|      |                                  |       |      |    |          |                  |
|      | e.g. General Admission, etc      | 100   | free | 20 | No Limit | Item description |
|      |                                  |       |      |    | JULINI   |                  |

| ev  | ent has apparel / merch  |       |      | 0      |          |                                         |
|-----|--------------------------|-------|------|--------|----------|-----------------------------------------|
| ati | ons are tax deductible 😧 |       |      | Ð      |          |                                         |
| 1   | NAME                     | PRICE |      |        | LIMIT 😧  | DESCRIPTION                             |
|     | T-Shirt                  | 100   | free | 20     | No Limit | Item description Cattach photos (0 / 4) |
|     | 📽 APPAREL VARIATIONS: 🕑  |       |      |        |          | × DELETE                                |
|     | ▶ Small                  |       |      |        |          | ×                                       |
|     | Medium                   |       |      |        |          | ×                                       |
|     | ► Large                  |       |      |        |          | ×                                       |
|     | ►Extra Large             |       |      |        |          | ×                                       |
|     | Add option               | A     | DD   | CANCEL |          |                                         |

#### Fundraiser Apparel & Merchandise:

If you are looking to sell apparel or merchandise for your event, we've got you covered. Simply fill in the name of what you are selling, set the price and add any sizes or colours you would like to offer by clicking "add variations" located below the name field. For events with registration that includes a tshirt, simply put the name as "Registration + t-shirt," and this feature will allow you to collect sizes from participants that register.

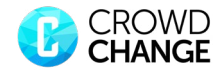

| NAME     PRICE     EXPENSE Ø     LIMIT Ø     DESCRIPTION       e.g. Team Registration     100 free     20     No Limit.<br>SET UMIT     Item description       Ø This option has variations     x DELETE       e.g. Team Registration     100 free     20     No Limit.<br>SET UMIT       Image: Set Team Registration     100 free     20     No Limit.<br>SET UMIT       Image: Set Team Registration     100 free     20     No Limit.<br>SET UMIT       Image: Set Team Registration     100 free     20     No Limit.<br>SET UMIT       Image: Set Team Registration     100 free     20     No Limit.<br>SET UMIT                                                                                                    | IAME PRICE EXPENSE O LIMIT O DESCRIPTION  a.g. Team Registration  This option has variations  X DELETE  No Limit | nations are tax deductible @ |          | 0  |          |                  |          |
|----------------------------------------------------------------------------------------------------|----------------------------------------------------------------------------------------------------|------------------------------|----------|----|----------|------------------|----------|
| e.g. Team Registration  O This option has variations  e.g. Team Registration  100 free 20 No Limit SET LIMIT Item description  C This option has variations  C This option has variations  C This option has variating has variations  C This option has variations  C This option h | e.g. Team Registration  100 free 20 No Limit SETLIMIT Item description  X DELETE No Limit                        | NAME                         | PRICE    |    |          | DESCRIPTION      |          |
| C This option has variations     x DELETE      e.g. Team Registration     100 free     20      SET UNIT     Item description     x DELETE                                                                                                    | This option has variations × DELETE No Limit                                                                     | e.g. Team Registration       | 100 free | 20 | No Limit | Item description |          |
| e.g. Team Registration  100 free 20 No Limit SET LIMIT Item description  * DELETE                                                                                                    | No Limit                                                                                                    | • This option has variations |          |    |          | 1                | * DELETE |
| This option has variations     x DELETE                                                                                                    | e.g. Team Registration 20 Set LIMIT Let m description                                                            | e.g. Team Registration       | 100 free | 20 | No Limit | Item description |          |
|                                                                                                    | This option has variations × DELETE                                                                              | • This option has variations |          |    |          |                  | × DELETE |

#### **Fundraiser Registration:**

For events that require individual or team registration, we've made it easy. You can create as many registration tiers as you wish, and participants can register and pay directly online. All participant information can be downloaded with one click, right to Excel.

#### **Fundraiser Sponsors:**

Event organizers can engage companies through our sponsorship feature. Create as many different sponsorship tiers as you wish to offer, and companies can go to your CrowdChange page and purchase a sponsorship package online by credit card. Common sponsorship tiers include offering the naming rights for the event, including company logos on apparel and incorporating company logos on event signage.

|   | NAME OF SPONSORSHIP TIER | PRICE   | LIMIT 😧               | DESCRIPTION         |
|---|--------------------------|---------|-----------------------|---------------------|
|   | e.g. Gold level sponsor  | \$5,000 | No Limit<br>SET LIMIT | Package description |
|   |                          |         |                       |                     |
| 4 | e.g. Gold level sponsor  | \$5,000 | No Limit              | Package description |
|   |                          |         |                       |                     |

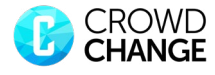

# **Tips & Tricks**

Many consider this to be the #1 tip when raising more money on CrowdChange pages: We encourage you to take five minutes in a meeting with everyone involved with the fundraiser, have them create a personal page, and send it to five people WHILE IN THE MEETING. People can share this personal page with family and friends as a way to receive additional donations.

#### **Personal Fundraising Pages:**

This is arguably the best feature for increasing funds raised. It allows everyone involved to create a personal fundraising page that is part of your broader fundraising page. Turn on the toggle button for "Enable personal fundraising pages" to enable this feature.

|                                  | v                        |              |
|----------------------------------|--------------------------|--------------|
| CORE FEATURES                    |                          |              |
| Enable personal fundraising page | s 📀                      |              |
| Enable team fundraising pages    | 3                        |              |
|                                  |                          | SHOW OPTIONS |
|                                  | ¥                        |              |
|                                  |                          |              |
|                                  | BACK SAVE CHANGES CANCEL |              |
|                                  |                          |              |
| CHARITY HOW-TO                   | CONTACT US               |              |
| Donate                           | Email                    |              |
| Terms and Conditions             | support@crowdchange.co   |              |
| Privacy Policy                   |                          |              |
|                                  |                          |              |

|               | 0              |                |                                                 |                                                 |                                                 |
|---------------|----------------|----------------|-------------------------------------------------|-------------------------------------------------|-------------------------------------------------|
| within teams  |                |                |                                                 |                                                 |                                                 |
|               |                |                |                                                 | SHOW OPTIONS O                                  |                                                 |
|               | ¥              |                |                                                 |                                                 |                                                 |
|               |                |                |                                                 |                                                 |                                                 |
| BACK SA       | VE CHANGES     | CANCEL         |                                                 |                                                 |                                                 |
|               |                |                |                                                 |                                                 |                                                 |
| CONTACT US    |                |                |                                                 |                                                 |                                                 |
| Email         |                |                |                                                 |                                                 |                                                 |
| support@crowd | dchange.co     |                |                                                 |                                                 |                                                 |
|               | s within teams | s within teams | s CONTACT US<br>Email<br>support@crowdchange.co | s CONTACT US<br>Email<br>support@crowdchange.co | s CONTACT US<br>Email<br>support@crowdchange.co |

#### **Team Fundraising Pages:**

This will enable you to create team fundraising pages as part of the broader fundraising page. These pages will appear in a leaderboard format on the fundraising page. Turn on the toggle "Enable create team fundraising pages" to enable this feature.

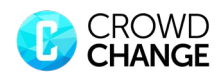

| E ADVANCED FEATURES                    |          |                                  |                             | HIDE OPTIONS ( |
|----------------------------------------|----------|----------------------------------|-----------------------------|----------------|
| Donations are tax deductible 🛿         | 8        |                                  |                             |                |
| Accept recurring donations 🛛           | 8        |                                  |                             |                |
| Show list of donors 😧                  |          |                                  |                             |                |
| Start accepting funds on date          |          | Movember 2                       | 9, 2019 12:00 AM<br>Toronto |                |
| Stop accepting funds on date 🛛         |          | December 2<br>Timezone: America/ | B, 2019 12:00 AM<br>Toronto |                |
| Preset Donation Bar amounts 🛛          |          |                                  |                             |                |
| \$25.00 \$50.00                        | \$100.00 | \$250.00                         | \$500.00                    | OTHER          |
| Ask custom questions during checkout 🚱 | 8        |                                  |                             |                |
| Donor covers service fees              |          | ATORY                            |                             |                |

#### **Advanced Features**

Here you will have access to a variety of advanced features such as toggling the donor list on or off, selecting specific dates to start and stop accepting funds, editing the suggested donation amounts and more.

#### **Custom Questions During Checkout**

When "Ask Custom Questions during Checkout" is enabled, you have the ability to customize the checkout page for your fundraiser. To ask supporters questions, simply click "Add Question". Organizers can allow supporter responses to be freeform with our text box option or they must select a response from a pre-set menu with our checklist and drop down options. You can choose when you would like questions to appear by clicking "When should these fields be shown?" and all responses can be downloaded to Excel with one click.

| Always                              |       | ¥      |          |          |
|-------------------------------------|-------|--------|----------|----------|
|                                     |       |        |          |          |
| QUESTION                            |       |        | ТҮРЕ     | REQUIRED |
| Do you have any food allergies?     |       |        | Text Box | •        |
| How did you hear about the fundrais | er?   |        | Dropdown | +        |
| ¢\$ Answers                         |       |        |          |          |
| ▶ Facebook                          |       |        |          |          |
| ▶ Twitter                           |       |        |          |          |
| Word of Mouth                       |       |        |          |          |
| Add option                          | ADD C | CANCEL |          |          |
|                                     |       |        |          |          |

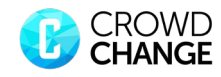

# **Creating A Team Fundraising Page**

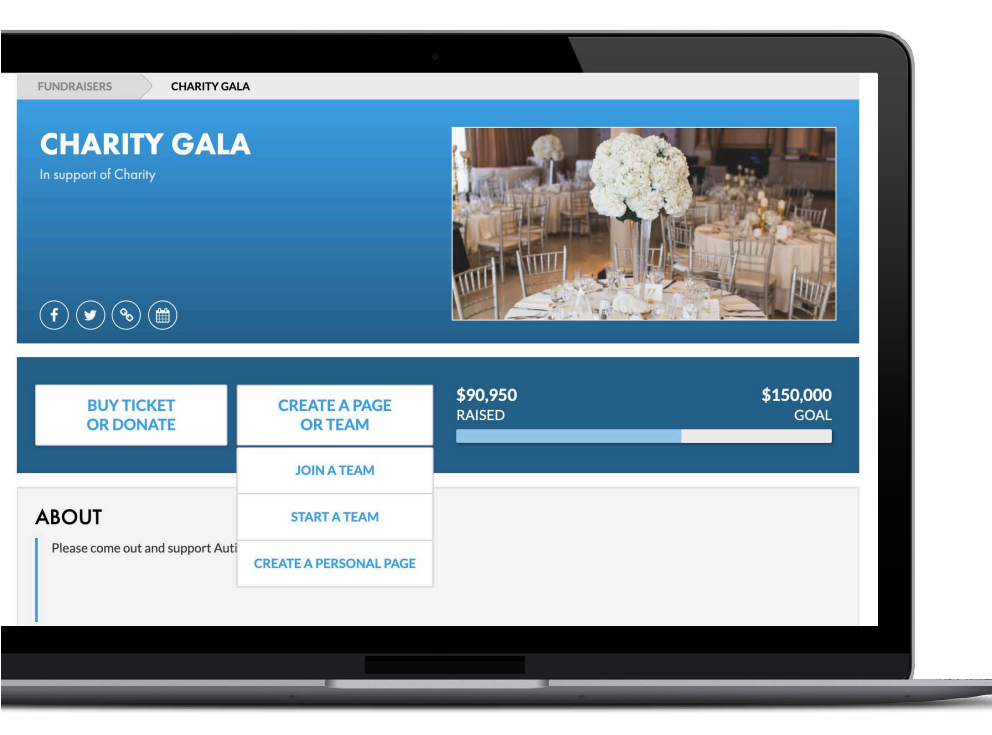

# **Step 1:** From the fundraiser's main page, click "Create a Page or Team", then click "Start a Team".

**Step 2:** Enter a team name and your team's fundraising goal. Then select whether you would like to upload your own image, video and/or description text on your team page, then click "Start a Team".

If you have not already done so, you will be prompted to create an account. This can be done by entering your first and last name, email address and creating a password.

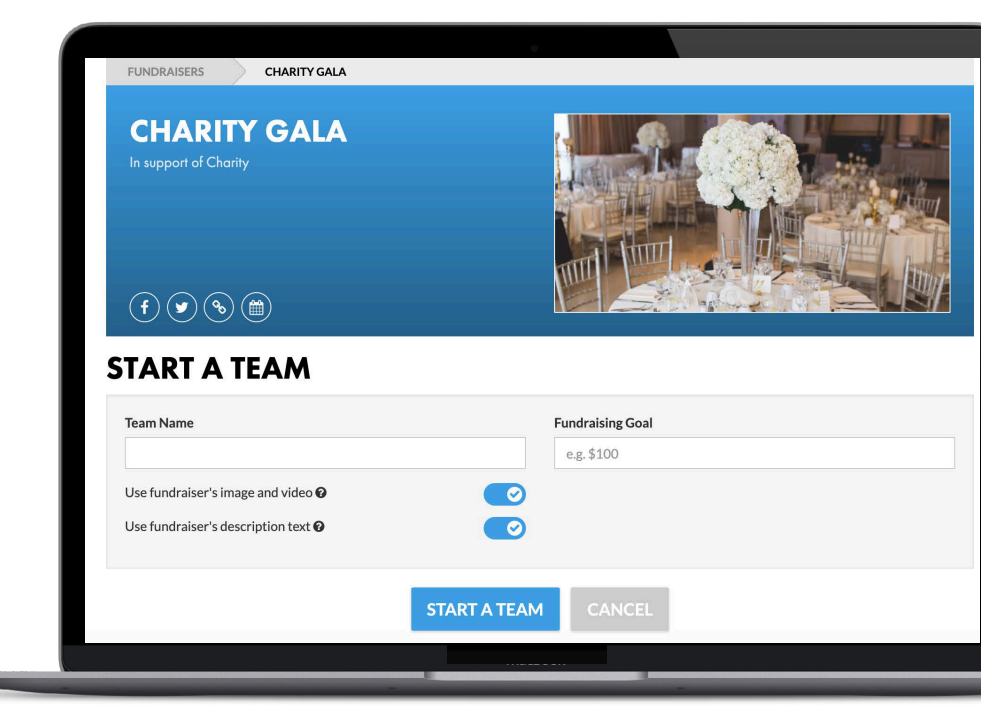

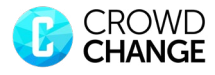

# **Creating A Personal Fundraising Page**

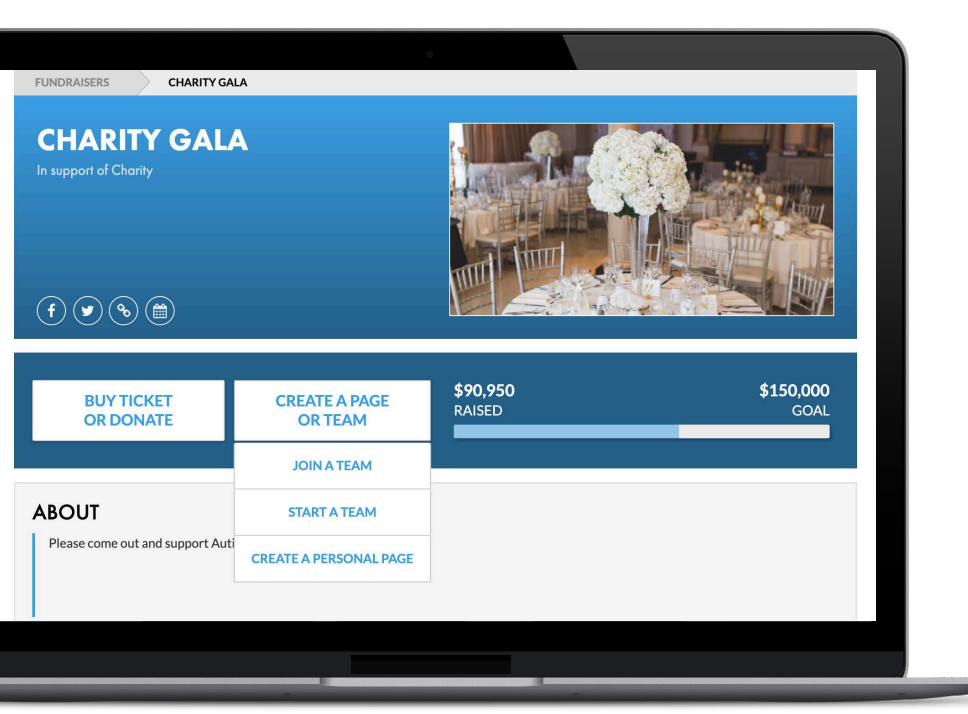

**Step 1:** From the fundraiser's main page, click 'Create a Page or Team', then click "Create a Personal Page." Personal pages can also be created as part of a team by clicking "Join a Team."

**Step 2:** Enter your fundraising goal, select whether you would like to upload your own image, video and description text on your personal page, then click "Start a Fundraising Page."

| e_e_5100<br>Use fundraiser's image and video 0<br>Cover Photo (width: 640pc, heights 230pc)<br>0 ADD IMAGE<br>1 want to add a video (Youtuber/Vimeo) 0<br>Use fundraiser's description text 0<br>About<br>1 0 A , 0 A , 0 E, IE E d', 0 - 1 (; | Fundraising Goal                                 |                          |        |    |
|----------------------------------------------------------------------------------------------------|--------------------------------------------------|--------------------------|--------|----|
| Use fundraiser's image and video 0                                                                                                    | e.g.\$100                                        |                          |        |    |
| Cover Photo (uddit: 4digu: high: 120;u)<br>O ADD MAGE<br>Use fundraser's description text<br>About<br>T, B / O A, D, E, IE E P, D, - T, 200                                                                                                    | Use fundraiser's image and video ${oldsymbol 0}$ |                          |        |    |
| I want to add a video (Youtuber/Yimeo)       C         Use fundraiser's description text       C         About       C       C         1 0       A. D. E. IE       P. C T.       C                                                             | Cover Photo (width: 640px, height: 320px)        |                          |        |    |
| Ivant to add a video (Youtuber/lime)                                                                                                    | O ADD IMAGE                                      |                          |        |    |
| Uve fundraliser's description text @<br>About<br>1. B / O A. C. E. IE E P. C T                                                                                                    | I want to add a video (Youtube/Vimeo) @          |                          |        |    |
| About<br>1 8 / 6 Α. Δ. Ξ. ΙΞ Ξ Φ. Δ Τ                                                                                                    | Use fundraiser's description text @              |                          |        |    |
| 1         0         Λ.         Δ.         Ξ.         ΙΞ         ψ.         Δ.         Τ.         Χ.                                                                                                    | About                                            |                          |        |    |
|                                                                                                    | 1_В / S А_ <b>Д</b> _ Ξ                          | . 🗉 🗉 🧬 🖾 – I.           |        | 20 |
|                                                                                                    |                                                  |                          |        |    |
|                                                                                                    | _                                                |                          |        |    |
|                                                                                                    |                                                  | START A FUNDRAISING PAGE | CANCEL |    |
| START A FUNDRAISING PAGE CANCEL                                                                                                    |                                                  |                          |        |    |

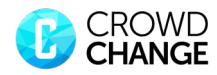

# **Using the Mailing List to Share Your Page**

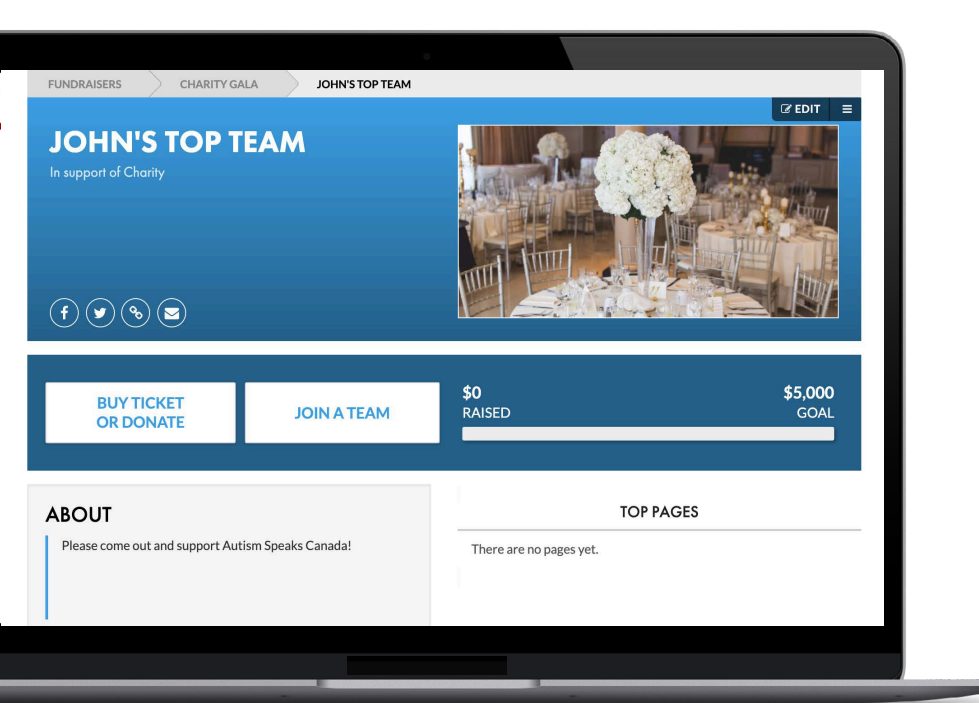

**Step 1:** Click the "Email" icon located next to the Facebook and Twitter share icons. Alternatively, this can be accessed by clicking the menu icon located above the fundraiser pictures (to the right of the "Edit" button).

**Step 2:** Click "Add Contacts" and select whether you would like to import contacts from a CSV file, Gmail or enter them manually. Once you have imported/entered your contacts, click "Save Contacts." Select the contacts you would like to email by clicking the checkbox next to their name and click "Continue" to draft your email.

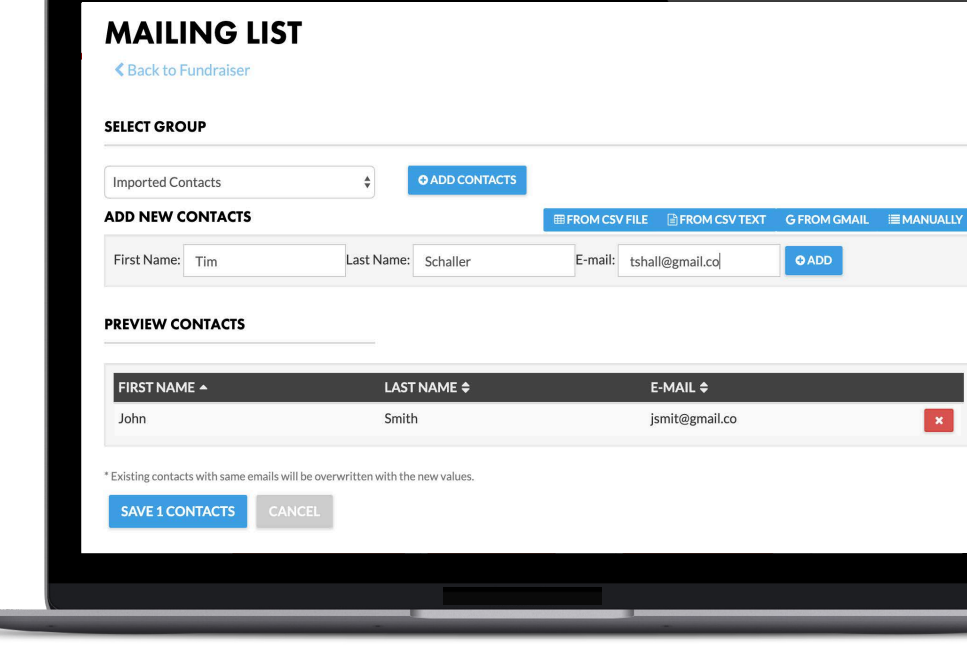

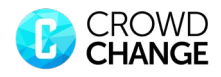

# **Using the Mailing List to Share Your Page**

| bject          |                                                      |                           |                    |      |    |
|----------------|------------------------------------------------------|---------------------------|--------------------|------|----|
| essage Body    |                                                      |                           |                    |      |    |
| Variables *    | ¶, B / €                                             | A, M,                     | ≡, ≔ ≈ ₽,          | – I. | 26 |
|                |                                                      |                           |                    |      |    |
|                |                                                      |                           |                    |      |    |
| ve this messa  | ge as a template for futu                            | ire use                   |                    |      |    |
| ve this messay | ge as a template for futu<br>sage complies with my r | re use<br>regional/nation | ela anti-spam laws | 3    |    |

Step 3: Create a subject line for your email and enter text into the "Message Body" text field below. Click the "Variables" button to add auto-fill fields (e.g. First Name). To send the email, confirm the message complies with your regional/ national anti-spam laws and click "Send.,"

Advanced Admin Features

# Custom Automated Email Templates

You can view, edit, and manage automated emails sent to your supporters by clicking "Advanced," then selecting "Email Templates."

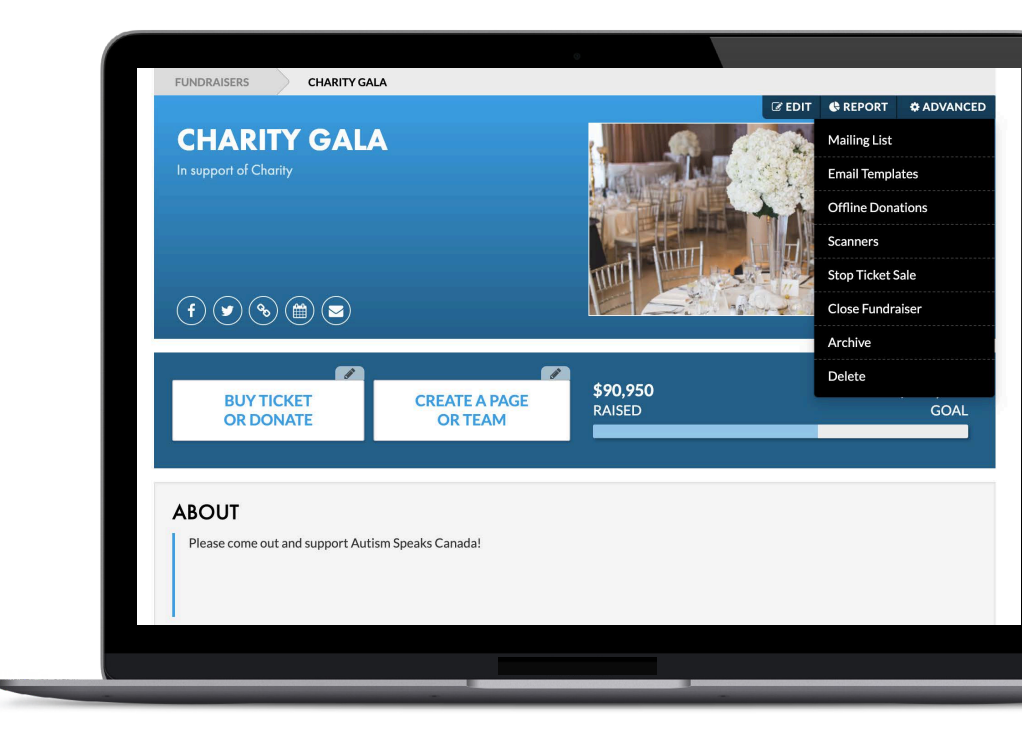

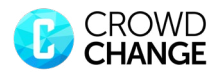

| TOMATED EMAILS                                                                |                                                        |                                  |    |  |
|-------------------------------------------------------------------------------|--------------------------------------------------------|----------------------------------|----|--|
| Donor Receipt                                                                 |                                                        |                                  | ^  |  |
| This email is automatically sent                                              | to donor when someone makes a donat                    | ion or a purchase.               |    |  |
| I want to use my own text                                                     |                                                        |                                  |    |  |
| Variables * 1 B /                                                             | ↔ A, M, E, H H                                         | ೆ, ಡ್. – I.                      | 20 |  |
| Thank you for your generous s<br>Your contribution is greatly ap<br>(summary) | support of {{undraiser-cause} through a<br>ppreciated! | donation to "(fundraiser-name)". |    |  |
|                                                                               |                                                        |                                  |    |  |

To view an existing automated email template, click the down arrow to the right of the template. If you would like to edit or change the text, click "I want to use my own text." Enter the new text for the template, then click "Save."

# **Milestone Notifications**

To create a "Milestone Notification," start by clicking "Add Milestone Notification" and entering a name for the template. Next, you will need to select whether this notification will be sent when a fundraising page reaches a specific dollar amount raised, or a certain percentage of its fundraising goal.

| Template Name:   | Personal F  | Personal Page Reaches 50% of Goal |        |      |      |          |    |    |
|------------------|-------------|-----------------------------------|--------|------|------|----------|----|----|
| Send email when: | 50          | 50                                |        |      | ED 9 | % RAISED |    |    |
| Variables - 1    | , в / - (   | A, 🖾                              | , E, I | = := | °°,  | — `E     | I. | 23 |
|                  |             |                                   |        |      |      |          |    |    |
| SAVE SENDIN      | EVIEW EMAIL | DELETE                            |        |      |      |          |    |    |

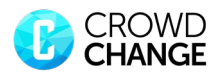

## **Ticket Scanner**

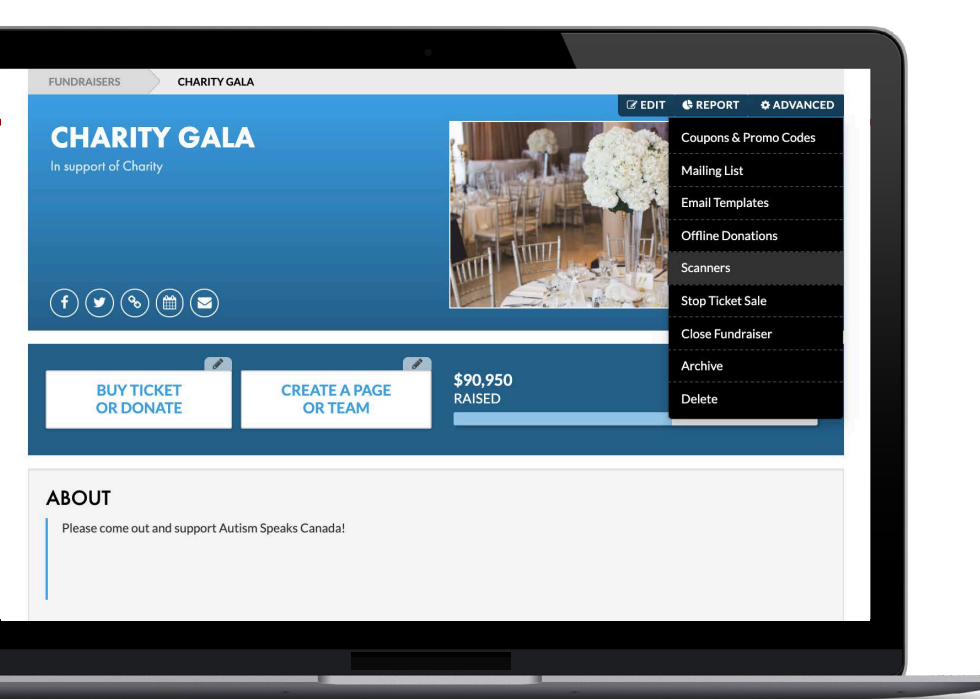

If "Add QR codes for validation" has been enabled, you will have the ability to access the ticket scanner for your fundraiser. To get started, click "Advanced," then click "Scanners" from the fundraiser's main page.

From the "Scanner" main page, click "Invite Scanner." Inviting ticket scanners can be done by SMS or email. As the host of the fundraiser, you will be able to revoke active scanners and re-send invitations for inactive scanners.

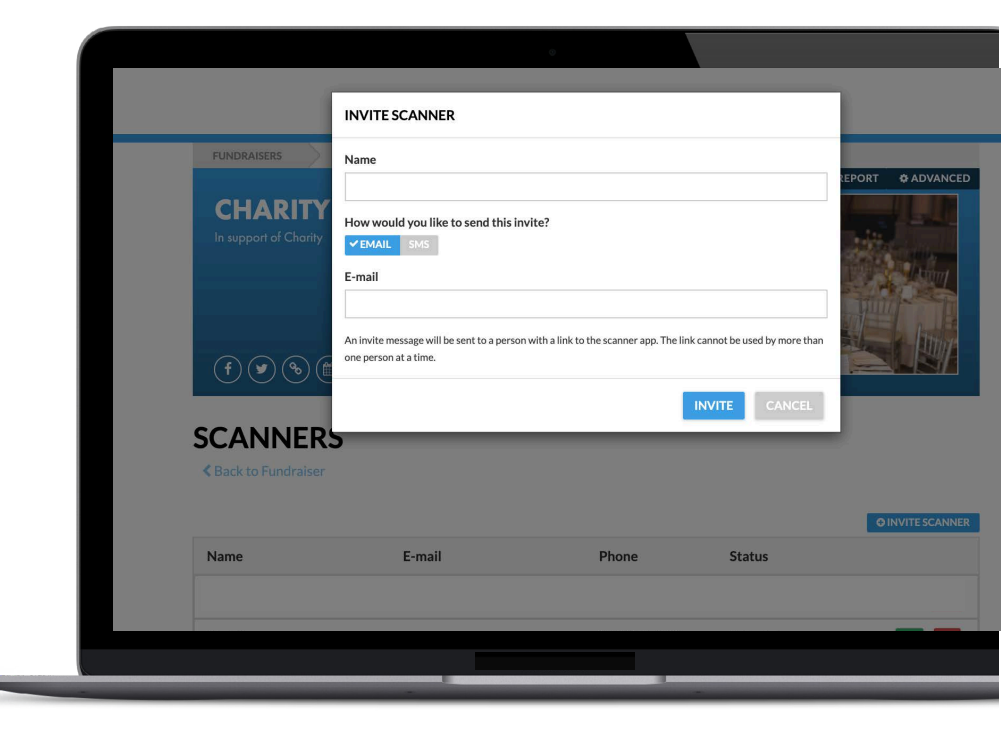

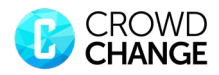

# **Ticket Scanner**

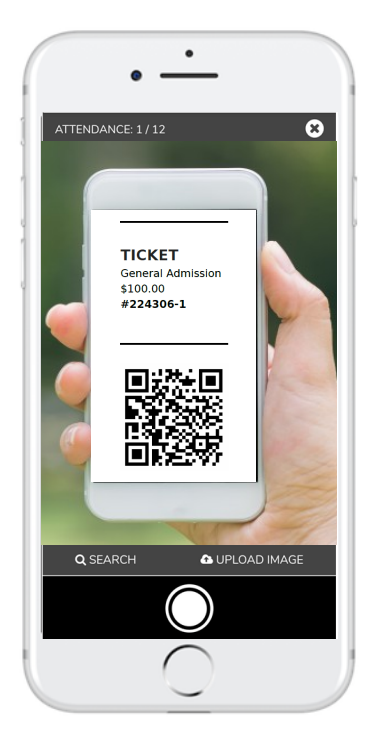

Scanner invitees will receive a message to scan tickets, which will include a URL that can be accessed through a web browser on any mobile device. Simply take a picture of the QR code on the ticket or use the search field (bottom left corner) to manually search for an attendee's name. There is no app or hardware required. Please note that the scanning device must be conneted to the internet.

# **Coupons and Promo Codes**

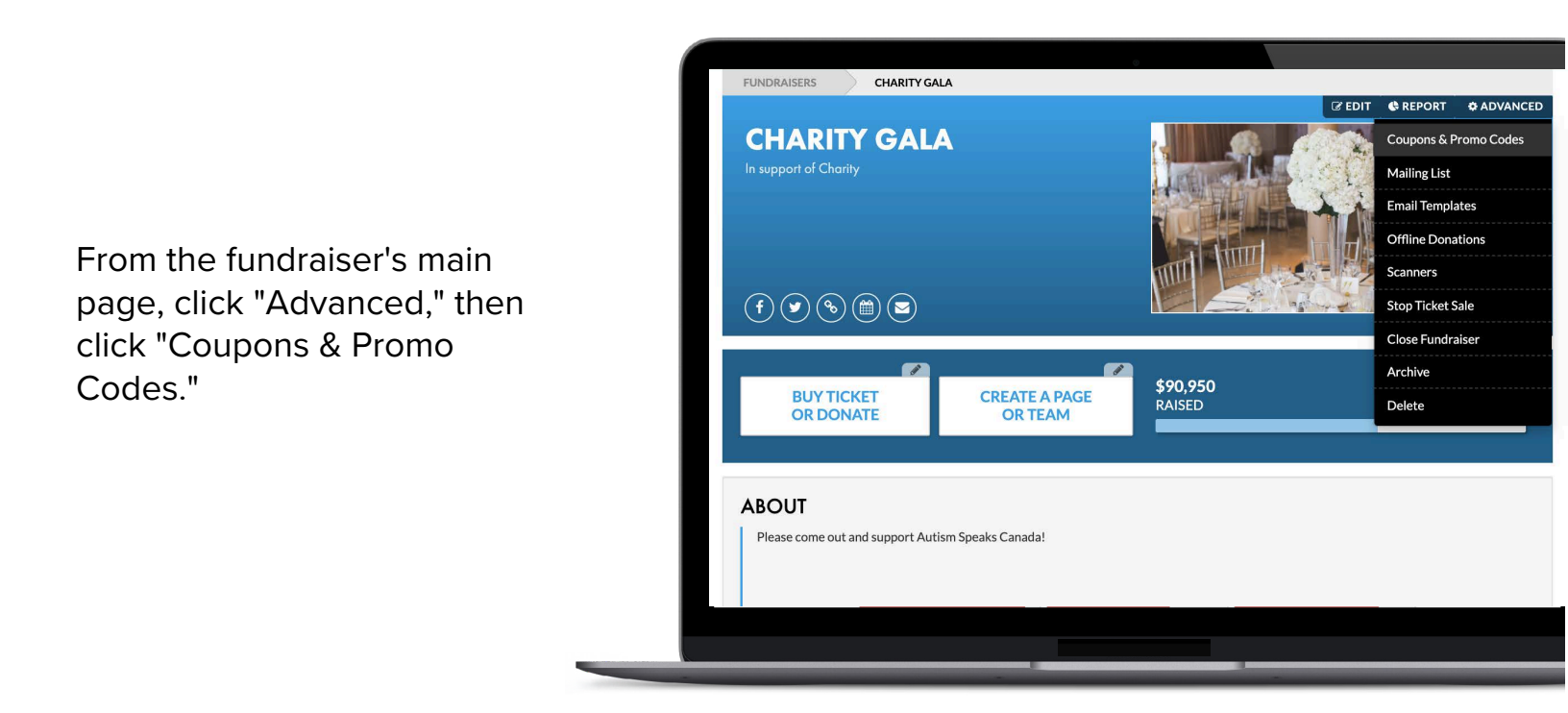

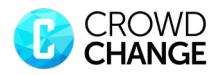

### **Coupon and Promo Codes**

| ADD NEW COUPON   RUNDRAISERS   Promo Code   Type   PLAT DISCOUNT   CUSTOM PRICING   Apply to Items   Select Items   Expiration Date   Expiration Date   Expiration                                                                                                    |                       |                 | •                                  |             |                   |
|----------------------------------------------------------------------------------------------------|-----------------------|-----------------|------------------------------------|-------------|-------------------|
| FUNDRAISERS   Promo Code   Type   FLAT DISCOUNT   CUSTOM PRICING   Apply to Items   Select Items   Expiration Date   Expiration Date   Expiration                                                                                                    |                       | ADD NEW COUPO   |                                    |             |                   |
| Type       FLAT DISCOUNT       CUSTOM PRICING         & Back to Fundraiser       Apply to Items       Select Items         Expiration Date       Image: Comparison of the provided in the provided in the prov | FUNDRAISERS           | Promo Code      |                                    |             |                   |
| Apply to Items           Select Items           Conditionalised             PROMO CODE           Delete             PROMO19           Limit             EARLYBIRD19    SAVE CANCEL                                                                                                    | COUPONS               | Туре            | FLAT DISCOUNT CUSTOM PRICING       |             |                   |
| PROMO CODE   PROMO19   EARLYBIRD19     EARLYBIRD19     CADD NEW COUPON     ACTIVE?   DELETE     DELETE     DELETE                                                                                                    | < Back to Fundraiser  | Apply to Items  | Select Items                       | Ŧ           |                   |
| PROMO CODE     Expires at 12 AM (America/Toronto)     ACTIVE?       PROMO19     Limit     ×     DELETE       EARLYBIRD19     SAVE     CANCEL                                                                                                    |                       | Expiration Date | <b> </b>                           | 5           | O ADD NEW COUPON  |
| EARLYBIRD19 DELETE                                                                                                    | PROMO CODE<br>PROMO19 | Limit           | Expires at 12 AM (America/Toronto) |             | ACTIVE?<br>DELETE |
|                                                                                                    | EARLYBIRD19           |                 |                                    | SAVE CANCEL | DELETE            |
|                                                                                                    |                       |                 |                                    |             |                   |
|                                                                                                    |                       |                 |                                    |             |                   |
|                                                                                                    |                       |                 |                                    |             |                   |
|                                                                                                    |                       |                 |                                    |             |                   |
|                                                                                                    |                       |                 |                                    |             |                   |

From the "Coupons & Promo Codes" main page, click "Add New Coupon," enter a name for the coupon code and select one of "Flat Discount" or "Custom Pricing" as your coupon type.

From the drop down menu, select what you would like the coupon code to apply to and enter the preferred price or discount amount/percentage. You can also add expiry dates and limits to the number of times a code can be used.

After creating a coupon code, you can view and manage all existing codes from the "Coupons & Promo Codes" main page.

Here you can edit or delete an existing code, as well as activate/de-active a code.

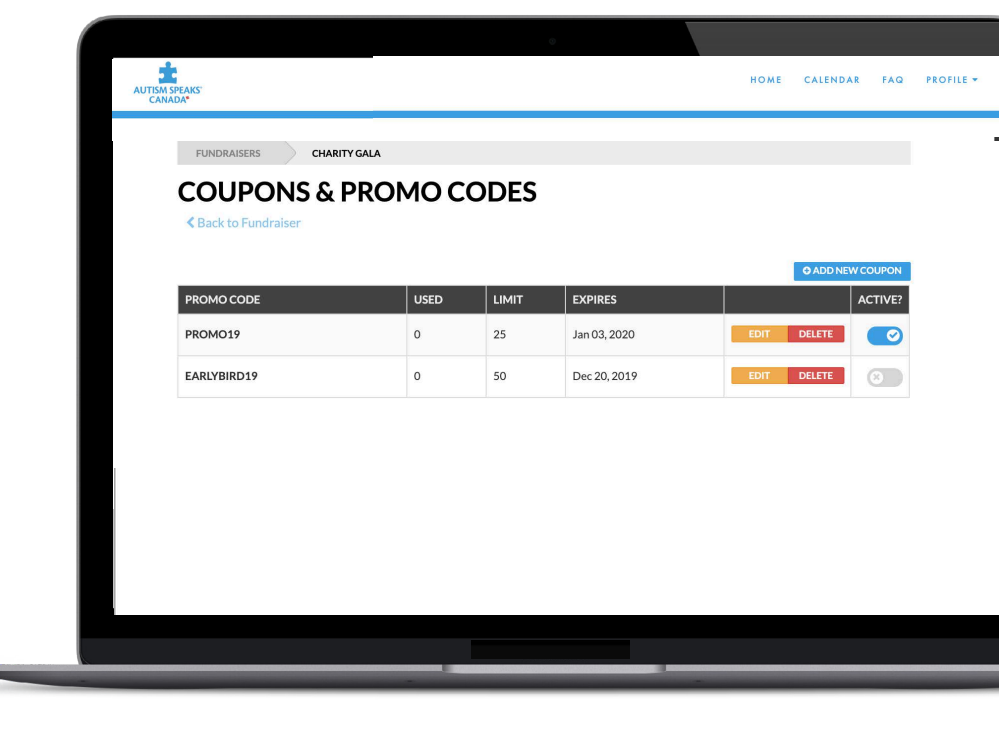

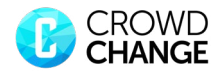

# **Once you've started: Reporting and Guest Lists**

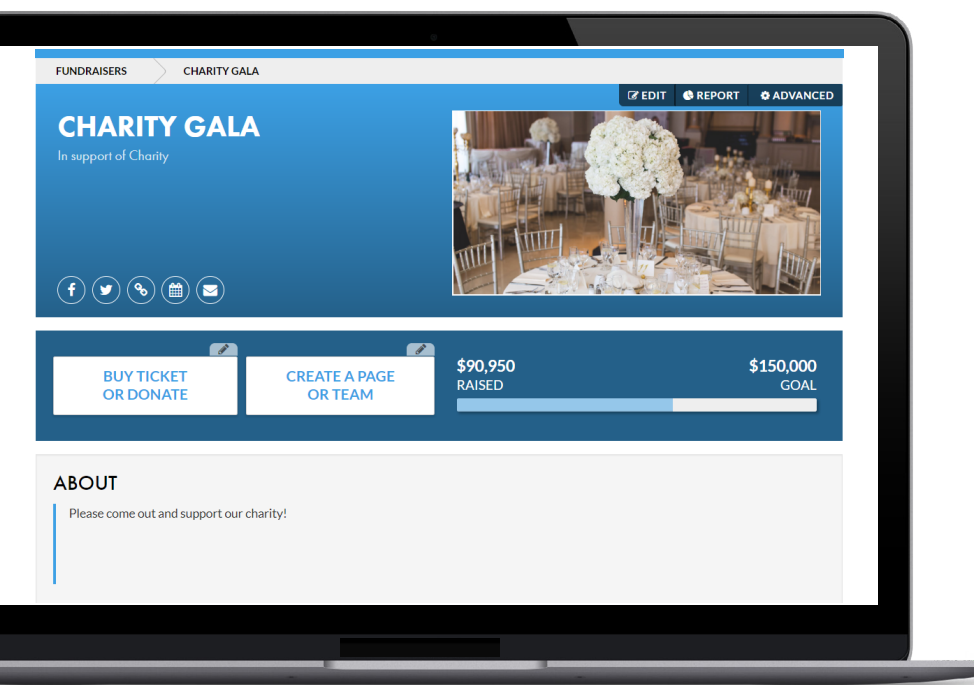

Access your report: Once you have created a fundraiser, you can click on the "Report" button to view fundraiser information, including a breakdown of ticket sales, apparel, donations, and more.

**Guest List:** By clicking "Guest List (Excel)," CrowdChange will email you a guest list. Included will be the names of everyone that purchased tickets, registration and/or apparel in an Excel file.

**Download Excel:** This is a more detailed report that includes answers to custom questions, sponsorship levels, donor email addresses, amounts raised by team & personal fundraising pages and more.

|                     |                                            | ۲           |                      |                    |
|---------------------|--------------------------------------------|-------------|----------------------|--------------------|
| REPORT              |                                            |             |                      |                    |
| Back to Fundraiser  |                                            |             |                      |                    |
| Fundraiser Details  |                                            |             |                      |                    |
| Created By:         | Demo Admin<br>demoadmin@crowdchangeapp.com | Created on: | March 22, 2017       |                    |
| # of Transactions:  | 192                                        |             |                      |                    |
| Raised:             | \$3,685.00                                 | Refunded:   | \$0.00               |                    |
| - Donations:        | \$3,685.00                                 |             |                      |                    |
| - Tickets:          | \$0.00                                     |             |                      |                    |
| TOTAL:              | \$3,685.00                                 |             |                      |                    |
| Ticket Sale Details |                                            |             | III DOWNLOAD (EXCEL) | GUEST LIST (EXCEL) |
| Ticket Name         |                                            | Price       | # Sold               |                    |
| General Ticket      |                                            | \$15.00     | 0                    |                    |
|                     |                                            |             | TOTAL: 0             |                    |
| Transactions        |                                            |             |                      |                    |
|                     |                                            |             |                      |                    |
|                     |                                            |             |                      |                    |

Thanks for following along and good luck with your fundraiser!

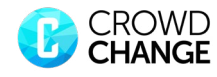